# Repetition and exam project

A slight bit of repetition and then time to work on the presentation video for your exam project

#### Position

- Use a tripod to stabilize the shot
- If panning or tilting be sure you can film all of it well
- If you do not use a tripod make sure that you yourself are stabilized as well as possible

#### Frame

- Think of the framing, horizontal and vertical lines
- Check the white balance of the camera (if possible)
- Make sure the subject/area is in focus
- Make sure the background is proper

#### Audio

- Make sure the sound-recording equipment is setup properly
- Try to control background noise if possible
- Think of speak from the subject

### Keep in mind

- Be polite to people around you
  - Especially when shooting in public areas
  - Many people **do not** like being filmed
- Use date/time stamp sparingly
- Be prepared to retake a shot many times

#### Record

- Make sure you are recording
- Make sure no wrong things come in front of the lens
- Look at the status-display
- Use both eyes
  - One on the view-finder, one scans the surroundings
- Practice walking backwards

#### Basics

- Know you source material
  - Know it <u>well</u>
- If using music you <u>will</u> end up knowing the song so well you will hate it - at least a little

## Starting Premiere

• Click "New project"

| RECENT        |  |
|---------------|--|
| LIBRARIES     |  |
| SYNC SETTINGS |  |

New Project...

Open Project...

Name 151218nfj mobile\_audio

|         | Last Opened       |
|---------|-------------------|
| nfj     | a few seconds ago |
| e_audio | a few seconds ago |
|         |                   |
|         |                   |

?

Start

Premiere Pro

P٢

## Starting Premiere

• Choose where to save project, leave rest as standard for now

|              |                | New Project                              |             |        |
|--------------|----------------|------------------------------------------|-------------|--------|
| Name: Ur     | ntitled        |                                          |             |        |
| Location: /E | Brugere/erik   | weber-lauridsen/Dokumenter/Arbejde       | /EAL/3sem 🔻 | Browse |
| General      | Scratch Disk   | S                                        |             |        |
| Video Rende  | ring and Pla   | yback                                    |             |        |
|              | Renderer:      | Mercury Playback Engine GPU Accelera     | atic 🔻      |        |
| Video        |                |                                          |             |        |
| Displ        | ay Format:     | Timecode                                 | •           |        |
| Audio        |                |                                          |             |        |
| Displ        | ay Format:     | Audio Samples                            | •           |        |
| Capture      |                |                                          |             |        |
| Captu        | ire Format:    | HDV                                      | •           |        |
|              |                |                                          |             |        |
| Display the  | e project iter | n name and label color for all instances | ;           |        |
|              |                |                                          |             |        |
|              |                |                                          |             |        |
|              |                |                                          |             |        |

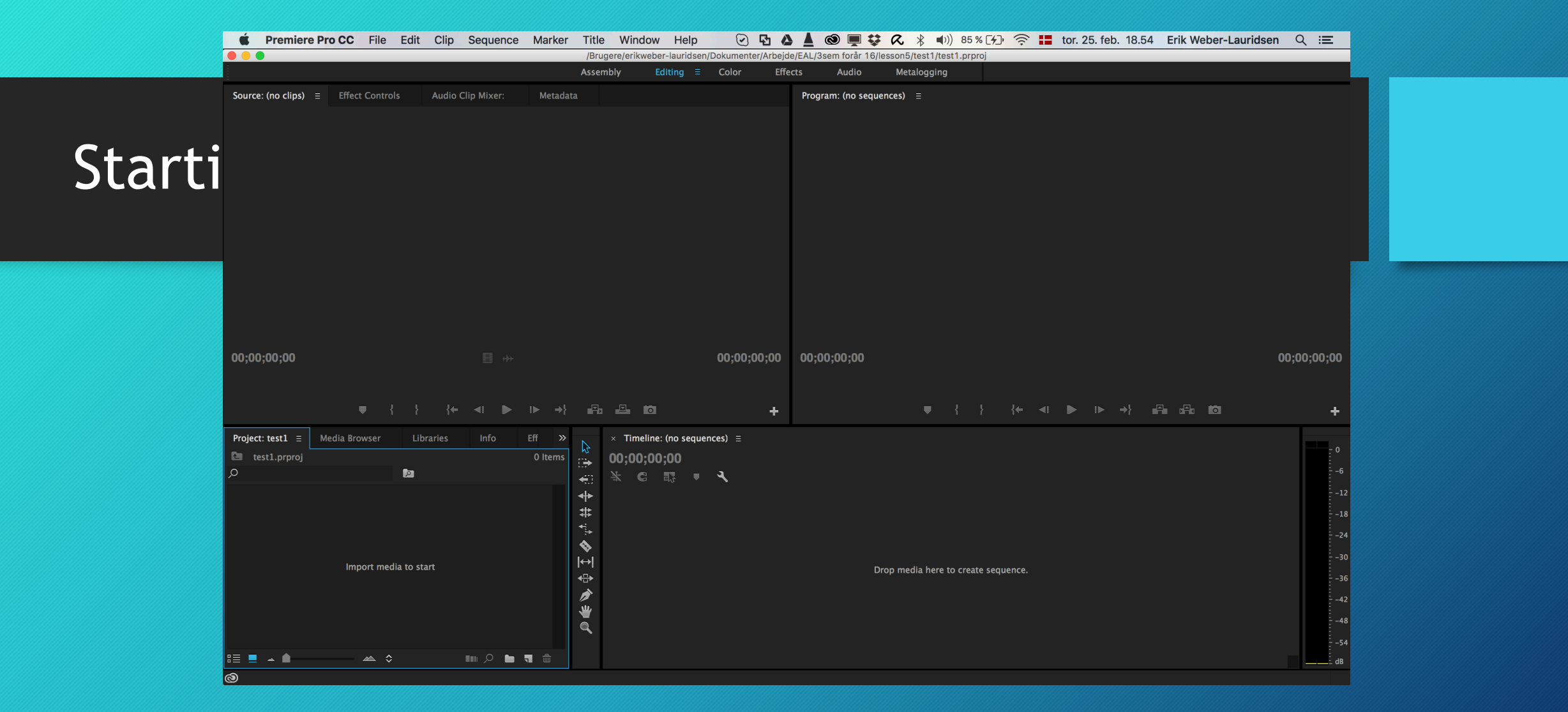

• Either click on "Import media to start" or drag files into the media library

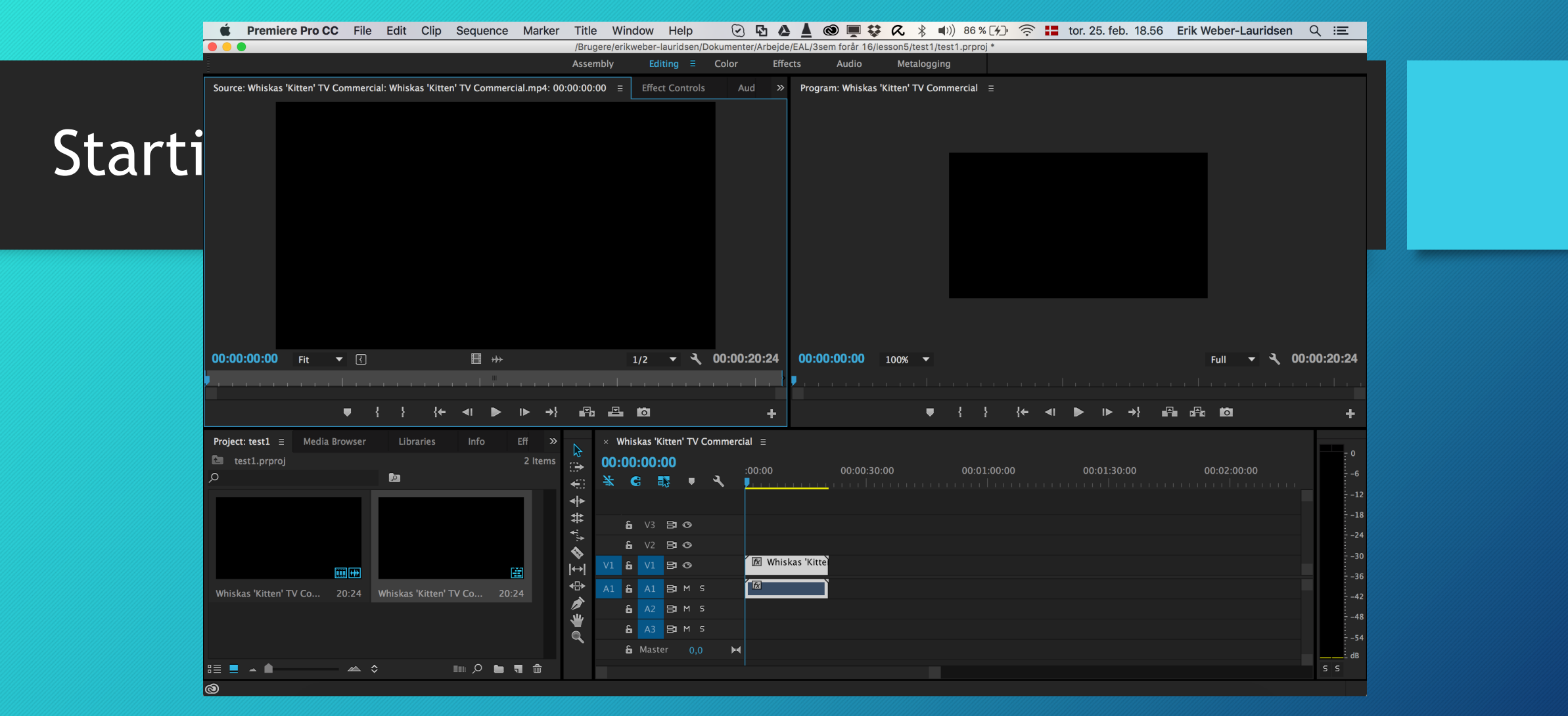

- Double-click on video to get options
- Press I to set fade-in and o to set fade-out
- Right-click on video on time-line and choose unlink to unlink sound and video

| Premiere Pro CC File Edit Clip Sequence                                                                                                    | a Marker Title Window Help () La A A () Brugere/erikweber-lauridsen/Dokumenter/Arbeide/EAL/3sem forår 16/lesson5/test1/test1.prproj *                                                                                                    |
|----------------------------------------------------------------------------------------------------|----------------------------------------------------------------------------------------------------|
|                                                                                                    | Assembly Editing ≡ Color Effects Audio Metalogging                                                                                                    |
| Source: Whiskas 'Kitten' TV Commercial: Whiskas 'Kitten' TV Comme                                                                                                    | ercial.mp4: 00:00:00 = Effect Controls Aud » Program: Whiskas 'Kitten' TV Commercial =                                                                                                    |
|                                                                                                    |                                                                                                    |
|                                                                                                    | Sequence Settings                                                                                                    |
|                                                                                                    | Editing Mode: Custom                                                                                                    |
| arti                                                                                                    | Timebase: 25,00 frames/second                                                                                                    |
|                                                                                                    | Video Video                                                                                                    |
|                                                                                                    | Frame Size: 640 horizontal 360 vertical 16:9                                                                                                    |
|                                                                                                    | Pixel Aspect Ratio: Square Pixels (1.0)                                                                                                    |
|                                                                                                    | Fields: No Fields (Progressive Scan)                                                                                                    |
|                                                                                                    | Display Format: 25 fps Timecode                                                                                                    |
|                                                                                                    |                                                                                                    |
| and the second second se | Audio Channel Format: Stereo                                                                                                    |
| 00:00:00:15 Fit 🔻 🔳 🗰                                                                                                    | Sample Rate: 44100 Hz ▼                                                                                                    |
|                                                                                                    |                                                                                                    |
| ● { } {← ◀ ▶                                                                                                    |                                                                                                    |
|                                                                                                    | Video Previews                                                                                                    |
| Project: test1 = Media Browser Libraries Into                                                                                                    | Eff ≫<br>Preview File Format: I-Frame Only MPEG ▼ Configure                                                                                                    |
| ρ<br>Ω                                                                                                    | Codec: MPEG I-Frame   Codec: MPEG I-Frame  Codec: MPEG I-Frame  Codec: M |
|                                                                                                    | ₩idth: 640                                                                                                    |
|                                                                                                    | t Height: 360 - <sup>-18</sup>                                                                                                    |
|                                                                                                    | Maximum Bit Depth Maximum Render Quality                                                                                                    |
|                                                                                                    | Composite in Linear Color (requires GPU acceleration or max render quality)                                                                                                    |
| Whiskas 'Kitten' TV Co 20:24 Whiskas 'Kitten' TV Co 2                                                                                                    | 0.24 €<br>-42                                                                                                    |
|                                                                                                    | Cancel OK                                                                                                    |
|                                                                                                    |                                                                                                    |
|                                                                                                    | de Master 0,0 ⊨4                                                                                                    |
|                                                                                                    |                                                                                                    |

- Sequend->Sequence setting to change size and other aspects of final video
- Double-click on clip to be able to stretch it

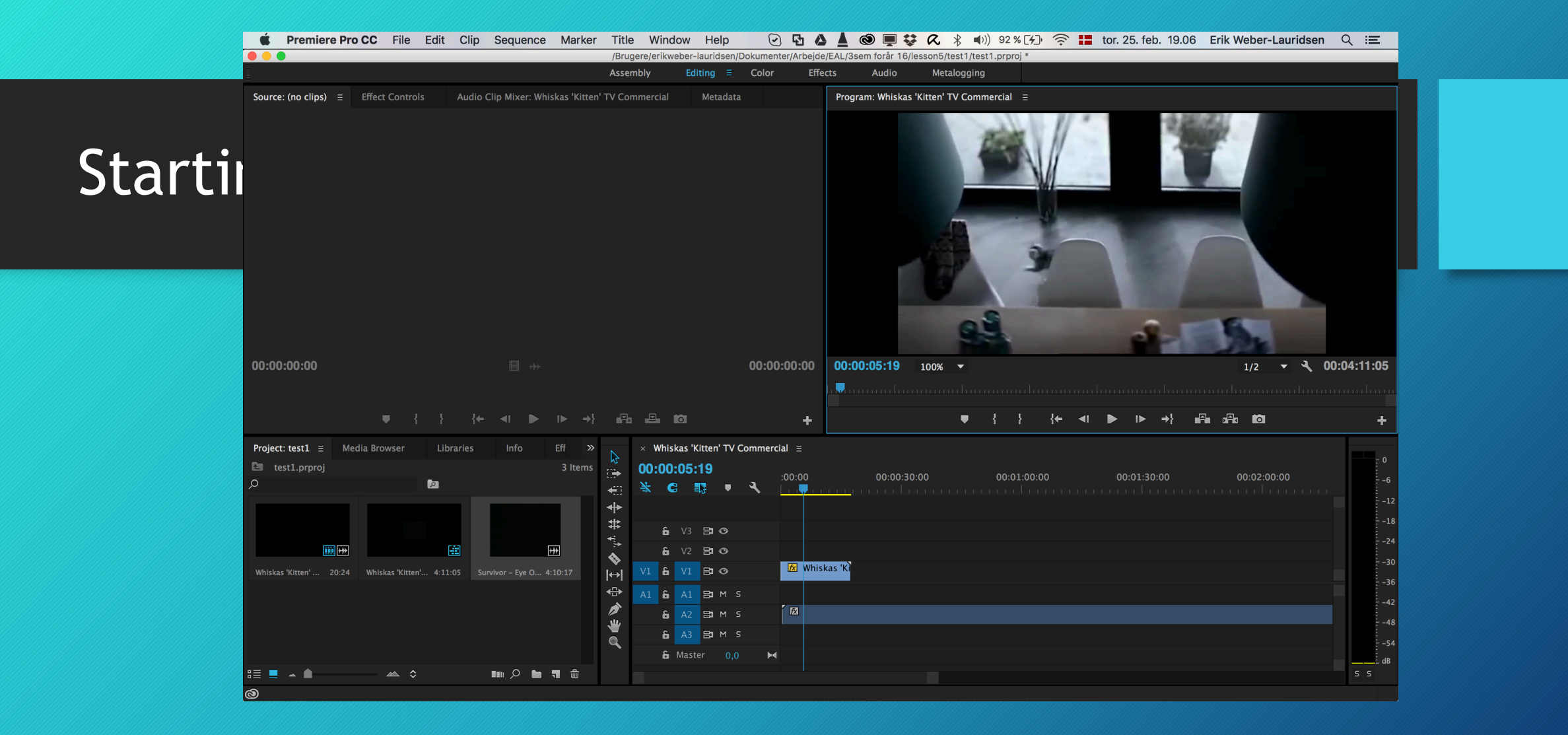

• Right-click video, Speed-duration to change speed

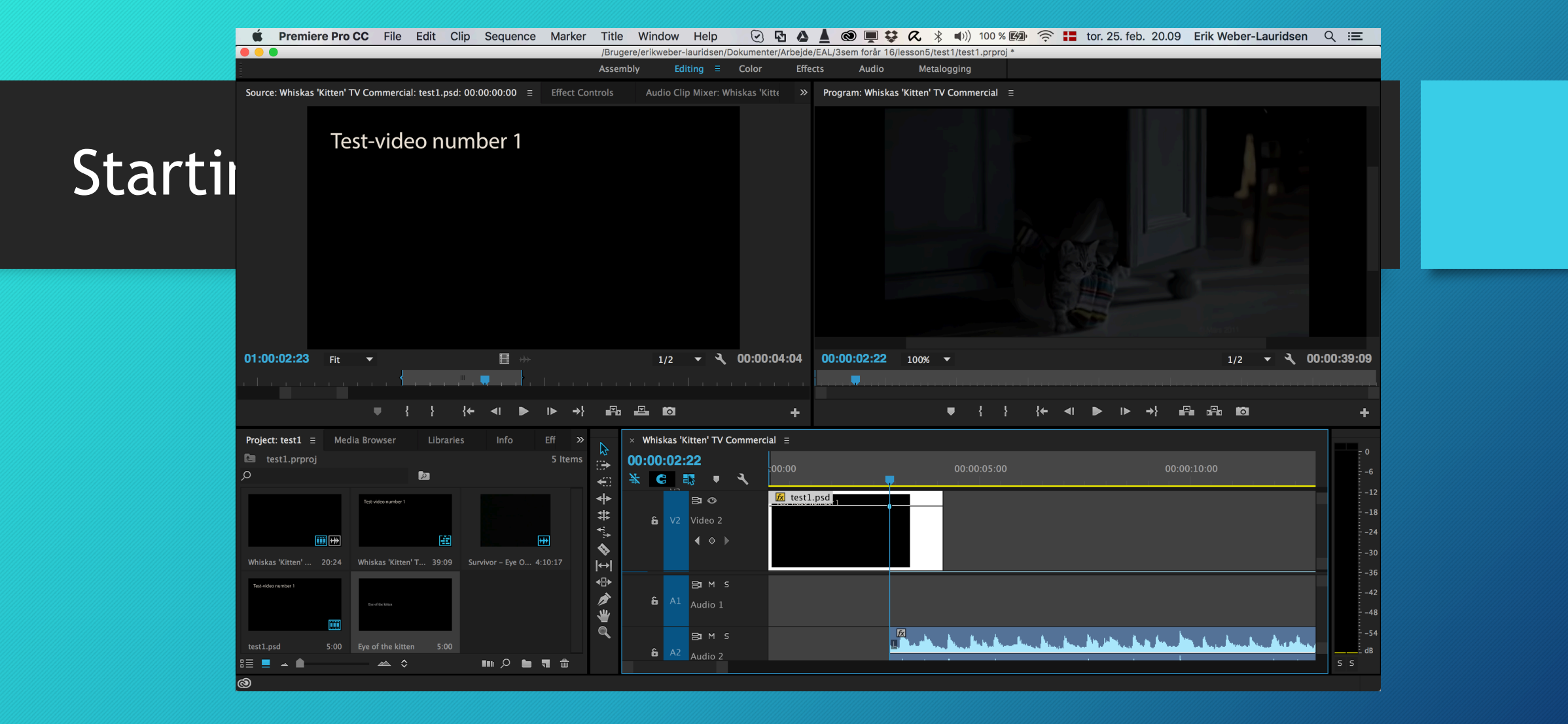

• Expand so you can see the add/remove key-frame button

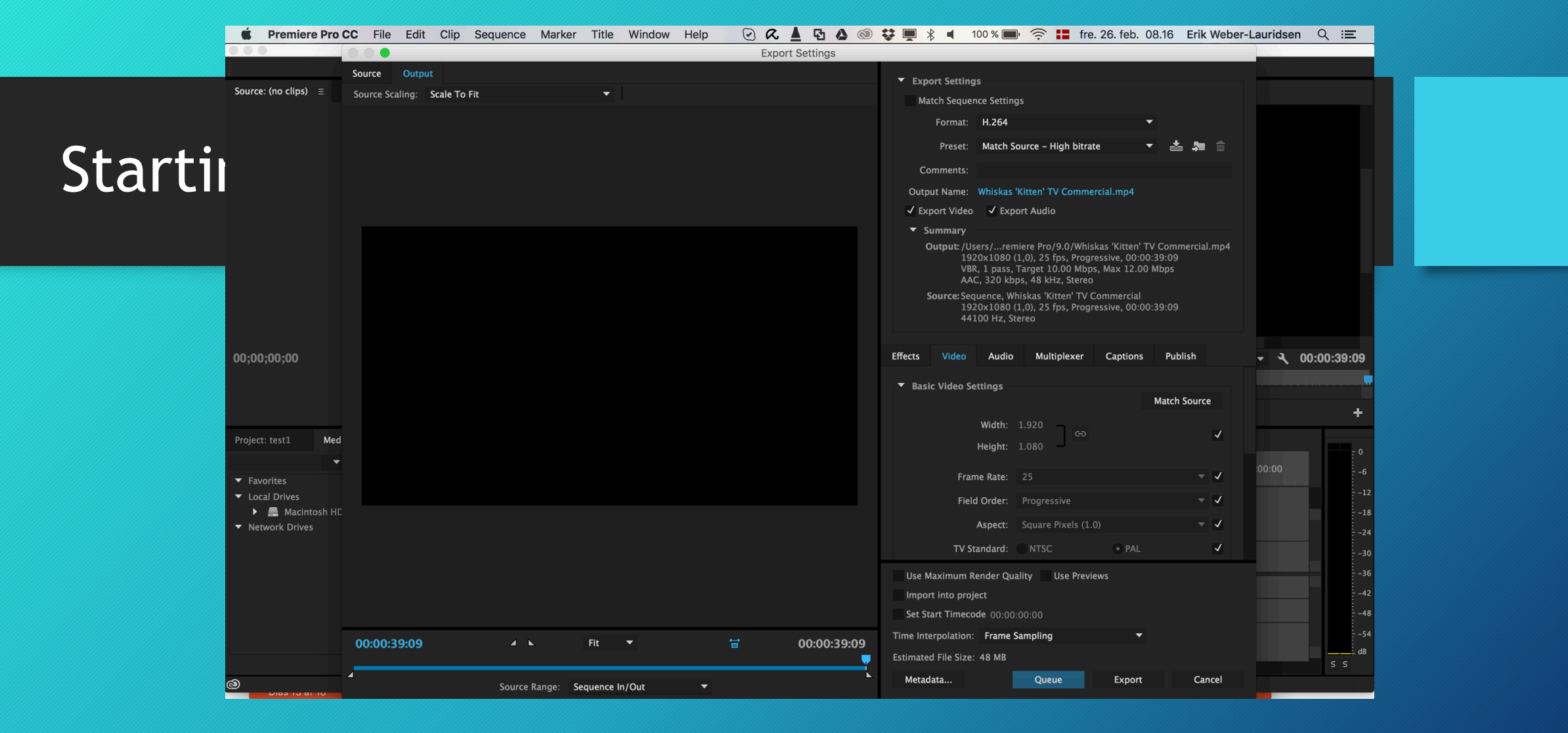

 File -> Export -> Media -> H.264 is usually fine for modern uses but you can chose among a myriad of options and qualities

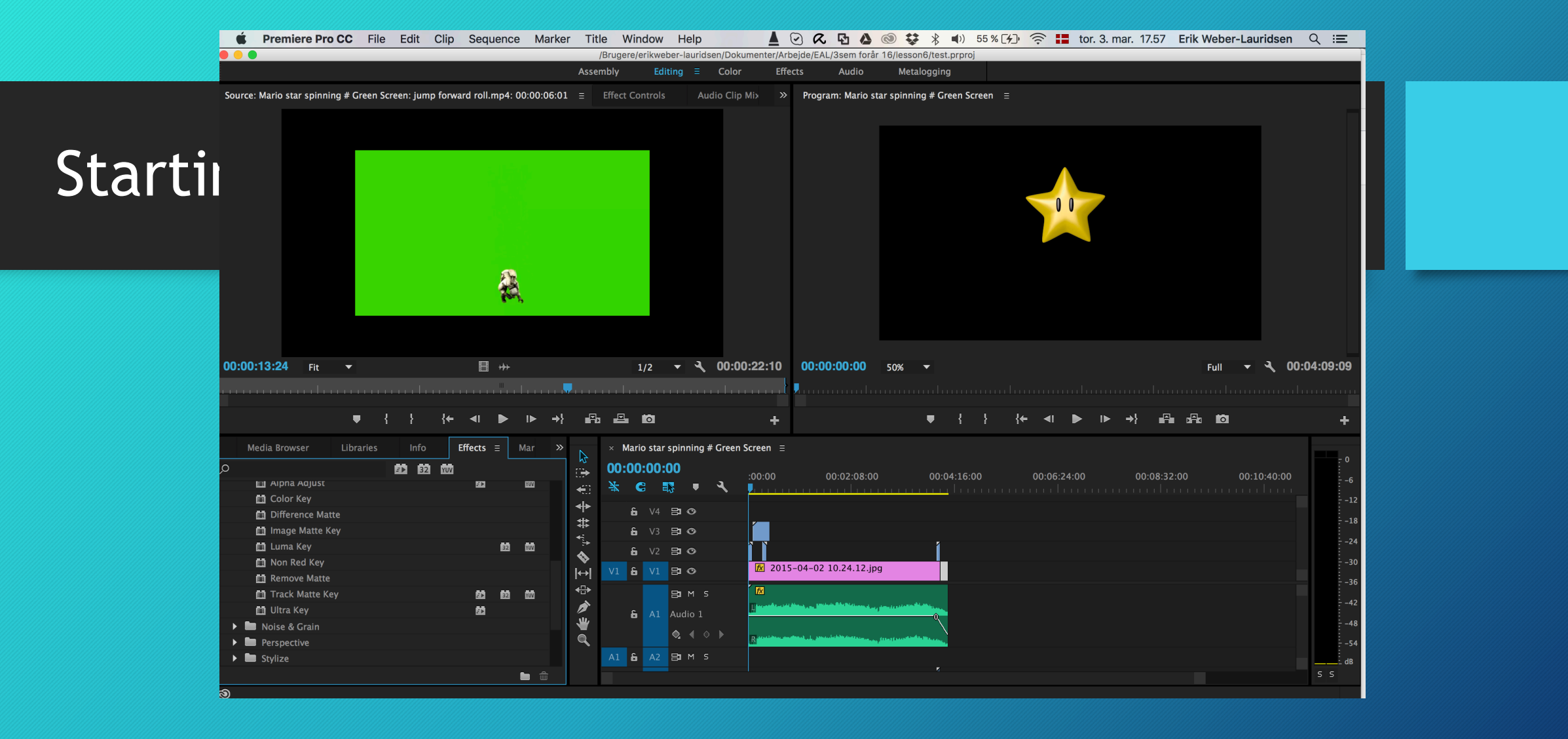

- Go to the Effects pane in the content overview -> Keying -> Ultra Key
- Go to Effects in the source control Window -> Chose a colour to remove
- Change setting to set how much of the adjacent colours to remove

### Assignment for next time

• Work on your exam video